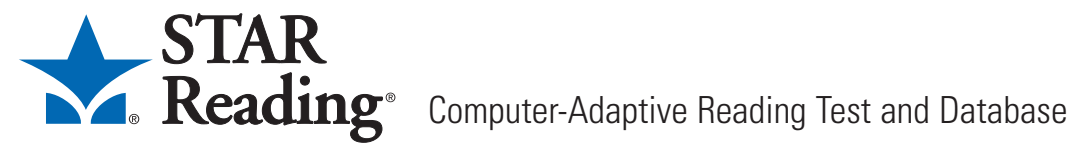

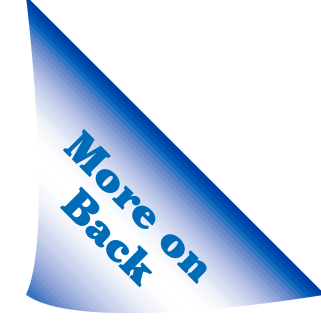

# **Teacher Quick Reference Card**

#### **Viewing Student Information**

1. Click on "Students."

| Home<br>Welcome Christina Rossetti |  |
|------------------------------------|--|
| 🔷 Renaissance Place                |  |
| Reports                            |  |
| Active School Year                 |  |
| Students                           |  |
| Client Application Installers      |  |
|                                    |  |
|                                    |  |
| 🛣 STAR Reading                     |  |
| Reports                            |  |
| Registration                       |  |

## 2. Click on "View Students."

| Manage Students<br>Select a student task |
|------------------------------------------|
| View Students                            |
|                                          |
|                                          |

3. Search for the student. Then, click "Select."

| Search for  | r Student   |                  |   |       |       |                    |        |
|-------------|-------------|------------------|---|-------|-------|--------------------|--------|
| First Name  |             |                  |   |       |       |                    |        |
| Last Name   | pagel       |                  |   |       |       |                    |        |
| ID          |             |                  |   |       |       |                    |        |
| Class       | Not Sele    | ected            | ¥ |       |       |                    |        |
| Grade       | Not Sele    | ected 💌          |   |       |       |                    |        |
| 🗆 Show Un   | enrolled St | udents           |   |       |       |                    |        |
| Cancel      | Search      |                  |   |       |       |                    |        |
|             |             |                  |   |       |       |                    |        |
| Student     |             | School           |   | Grade | ID    | School Enrollment  |        |
| Pagel, Dani | elle        | Maple Elementary |   | 3     | DANIP | Currently Enrolled | Select |

### **Viewing School Preferences**

- 1. Click on "Preferences."
- 2. The **Preferences** page shows you the password and test registration

| Renaissance Place                                               | Penalissance Place         Preferences         Christian           ports         View STAR Reading preferences         Christian |                                                  |                                                                                          |              |
|-----------------------------------------------------------------|----------------------------------------------------------------------------------------------------|--------------------------------------------------|------------------------------------------------------------------------------------------|--------------|
| Active School Year<br>Students<br>Client Application Installers | School: Maple Elemen                                                                                                    | tary Description                                 | Current Setting                                                                          | Click [Done] |
| 🔹 STAR Reading                                                  | Testing Password                                                                                                    | Define password requirements for student testing | Student and monitor passwords required<br>Monitor password: ADMIN<br>Registration is off | finished.    |
| Reports<br>Registration<br>Preferences<br>Student Settings      | Done                                                                                                    |                                                  | Registration is on                                                                       |              |

### **Editing Student Settings**

1. Click on "Student Settings."

| Reports                                                |  |
|--------------------------------------------------------|--|
| Active School Year                                     |  |
| Students                                               |  |
| Client Application Installers                          |  |
|                                                        |  |
| 🛨 STAR Reading                                         |  |
| STAR Reading                                           |  |
| STAR Reading<br>Reports<br>Registration                |  |
| STAR Reading<br>Reports<br>Registration<br>Preferences |  |

**2.** Click on the drop-down list and choose a class. Then, click [Set].

| School: Maple Elem                                               | entary                |                 |                  |                                                  |
|------------------------------------------------------------------|-----------------------|-----------------|------------------|--------------------------------------------------|
| Class: G3R, Rossetti                                             | 🗸 Set                 | D               |                  |                                                  |
| Edit Done                                                        |                       |                 |                  |                                                  |
| 2311                                                             |                       |                 |                  |                                                  |
| 33R, Rossetti                                                    |                       |                 |                  |                                                  |
|                                                                  |                       |                 |                  | Extended                                         |
| Student                                                          | ID                    | Grade           | Estimated<br>IRL | Extended<br>Question<br>Time Limit               |
| <mark>Student</mark><br>Del Castillo, Miranda                    | ID<br>MDELCA          | Grade<br>3      | Estimated<br>IRL | Extended<br>Question<br>Time Limit<br>Off        |
| <mark>Student</mark><br>Del Castillo, Miranda<br>Pagel, Danielle | ID<br>MDELCA<br>DANIP | Grade<br>3<br>3 | Estimated<br>IRL | Extended<br>Question<br>Time Limit<br>Off<br>Off |

**3.** Click [Edit]. Then, edit the student settings and click [Save].

| Edit Student Settings                            |        |       |                  |                                    |  |  |
|--------------------------------------------------|--------|-------|------------------|------------------------------------|--|--|
| School: Maple Elementary<br>Class: G3R, Rossetti |        |       |                  |                                    |  |  |
| Cancel Save                                      |        |       |                  |                                    |  |  |
| Student                                          | ID     | Grade | Estimated<br>IRL | Extended<br>Question<br>Time Limit |  |  |
| Del Castillo, Miranda                            | MDELCA | 3     |                  | 🗆 On                               |  |  |
| Pagel, Danielle                                  | DANIP  | 3     |                  | 🗖 On                               |  |  |
| Rossetti, Alexander                              | ALEXR  | 3     |                  | 🗆 On                               |  |  |

### **Registering Students for Testing (if Required)**

1. Click on "Registration."

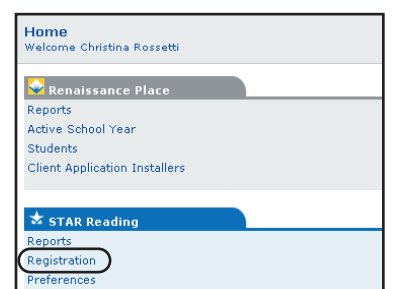

- 2. Search for students.
- **3.** Check the box for each student who should be registered to test.
- 4. Click the "Move Selected" arrow.
- 5. Click [Save].

| School: Maple Elementary                           |                             |                   |
|----------------------------------------------------|-----------------------------|-------------------|
|                                                    |                             |                   |
| Student Remove All Search for student              |                             |                   |
| Del Castillo, Miranda Remove First Name            |                             |                   |
| Greene, Nathan Remove                              |                             |                   |
| King, Lydia Remove Last Name                       |                             |                   |
| Pagel, Danielle Remove ID                          |                             |                   |
| Randall, Jason Remove                              |                             |                   |
| Rossetti, Alexander Remove Class Not Selected      | •                           |                   |
| Schmidt, Kathy Remove Grade Not Selected •         |                             |                   |
| Tucker, Sierra Remove                              |                             |                   |
| White, Bianca Remove Search                        |                             |                   |
| Cancel Save Nove Selected (<< Previous and Next >> | automatically move<br>Grade | e selected)<br>ID |

## **Teacher Quick Reference Card**

### **Starting the Student Program**

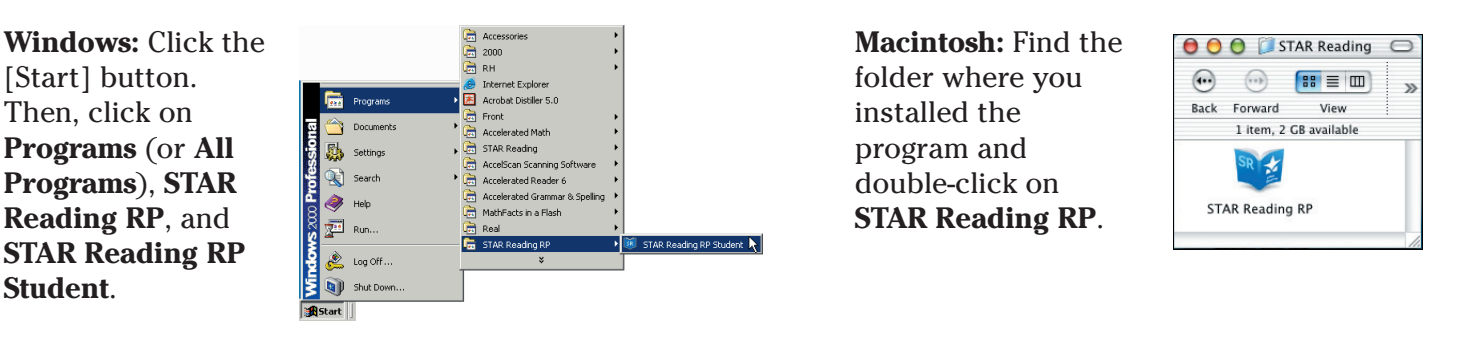

### Taking the Test in the Student Program

**1.** Select a class and click [OK] or [Login].

| Cidos Indille | Course Name     | Teacher             |
|---------------|-----------------|---------------------|
| G1R, Maxwell  | Grade 1 Reading | Maxwell Lisa        |
| G2R, Stevens  | Grade 2 Reading | Stevens, Laurie     |
| G3R, Rossetti | Grade 3 Reading | Rossetti, Christina |
|               |                 |                     |
|               |                 |                     |

### **Printing Reports**

Home Welcome Christina Rossetti

😪 Renaissance Place

Client Application Installers

Active School Year

Reports

Students

🛨 STAR R

Preferences

Student Settings

Reports

**1.** Click on "Reports."

**2.** Select the student name and click [OK] or [Login].

| Student N                    | lame       | Grade |
|------------------------------|------------|-------|
| Camacho                      | Luie       | 3     |
| E Del Casti                  | lo Mirondo | 3     |
| Greene N                     | lathan     | 3     |
| King, Lydi                   | 8          | 3     |
| C Pagel Da                   | nielle     | 3     |
| <ol> <li>Randall.</li> </ol> | lason      | 3     |
| Rossetti.                    | Alexander  | 3     |
| Schmidt H                    | (athy      | 3     |
| Tucker, S                    | ierra      | 3     |
| White, Bid                   | inca.      | 3     |
| STA                          | 5d         |       |
| 1/10                         |            |       |

2. Click on a report name,

Select Report Clirk on a report name to view the report with default settings

or

**3.** Enter the required passwords (the student and monitor passwords by default) and click [OK]. The practice test will begin. The actual test begins after the student passes the practice test.

| Student   | Password                    |
|-----------|-----------------------------|
| Name:     | Luis Camacho                |
| Grade:    | 3                           |
| Type in g | your password:              |
|           | Friday, 6/13/2003, 10:01 AM |
| 01        | Cancel Help                 |

2002-: Christina Rossetti, Tea 3. To print the report, click the Acrobat Print button that is just above the report itself.

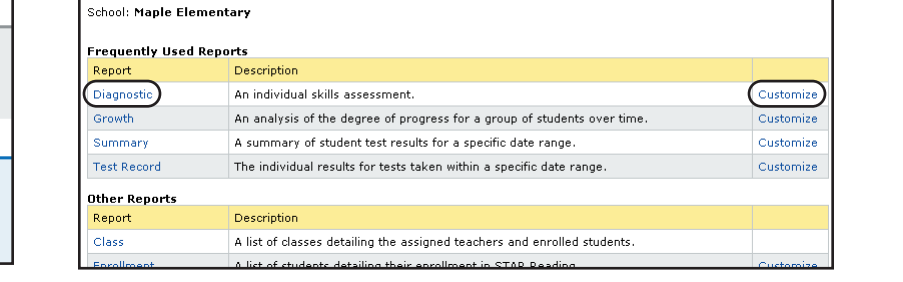

click "Customize," choose custom options, and click [Next].

**BB** 

### **Changing the Active School Year**

1. Click on "Active School Year."

| Home<br>Welcome Christina Rossetti |
|------------------------------------|
| Senaissance Place                  |
| Reports                            |
| Active School Year                 |
| Students                           |
| Client Application Installers      |
|                                    |
| ★ STAR Reading                     |
| Reports                            |
| Registration                       |
| Preferences                        |
| Student Settings                   |
|                                    |

2. Click on the school year that you want to make active.

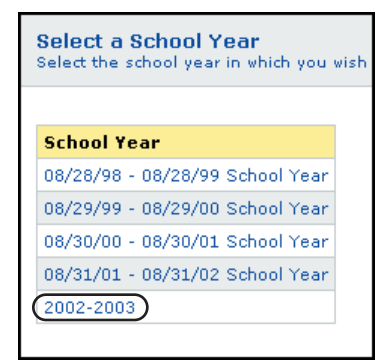

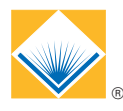

#### **Renaissance Learning**